□□♀□ 独立行政法人福祉医療機構

# 配置換え登録手続き 動画マニュアル

<法人の共済事務担当者向け>

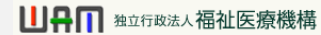

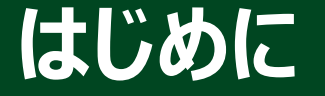

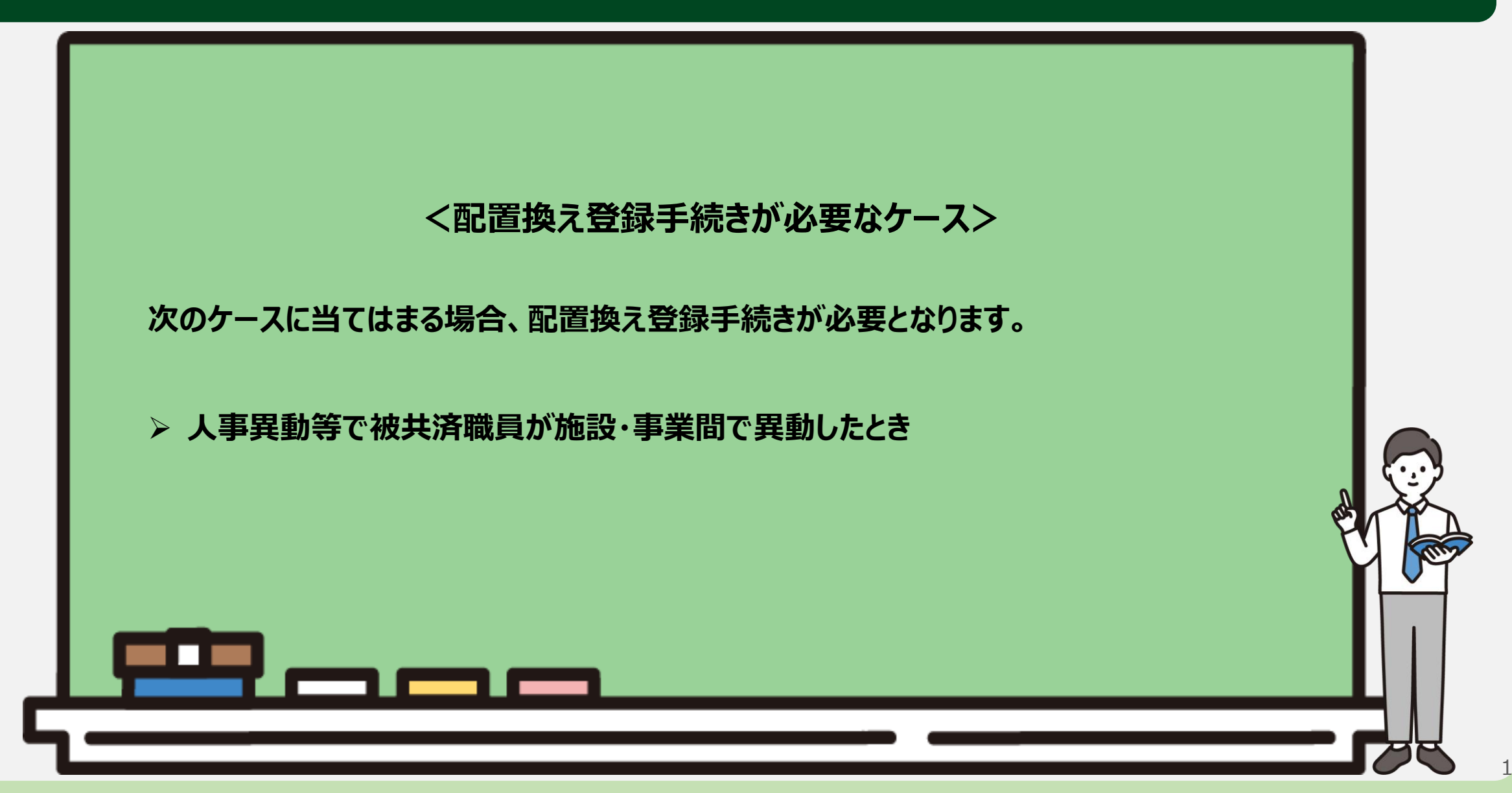

はじめに

#### ● 配置換え登録手続きの流れ

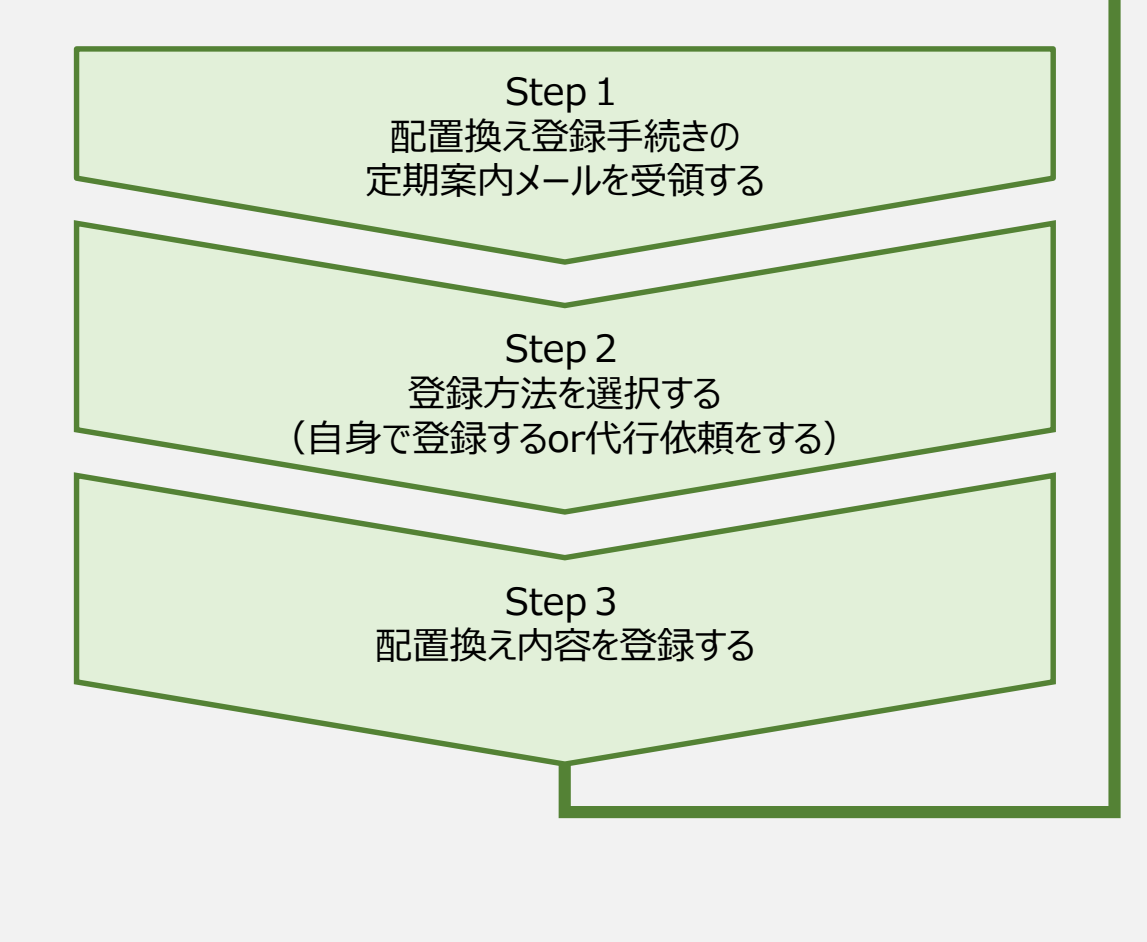

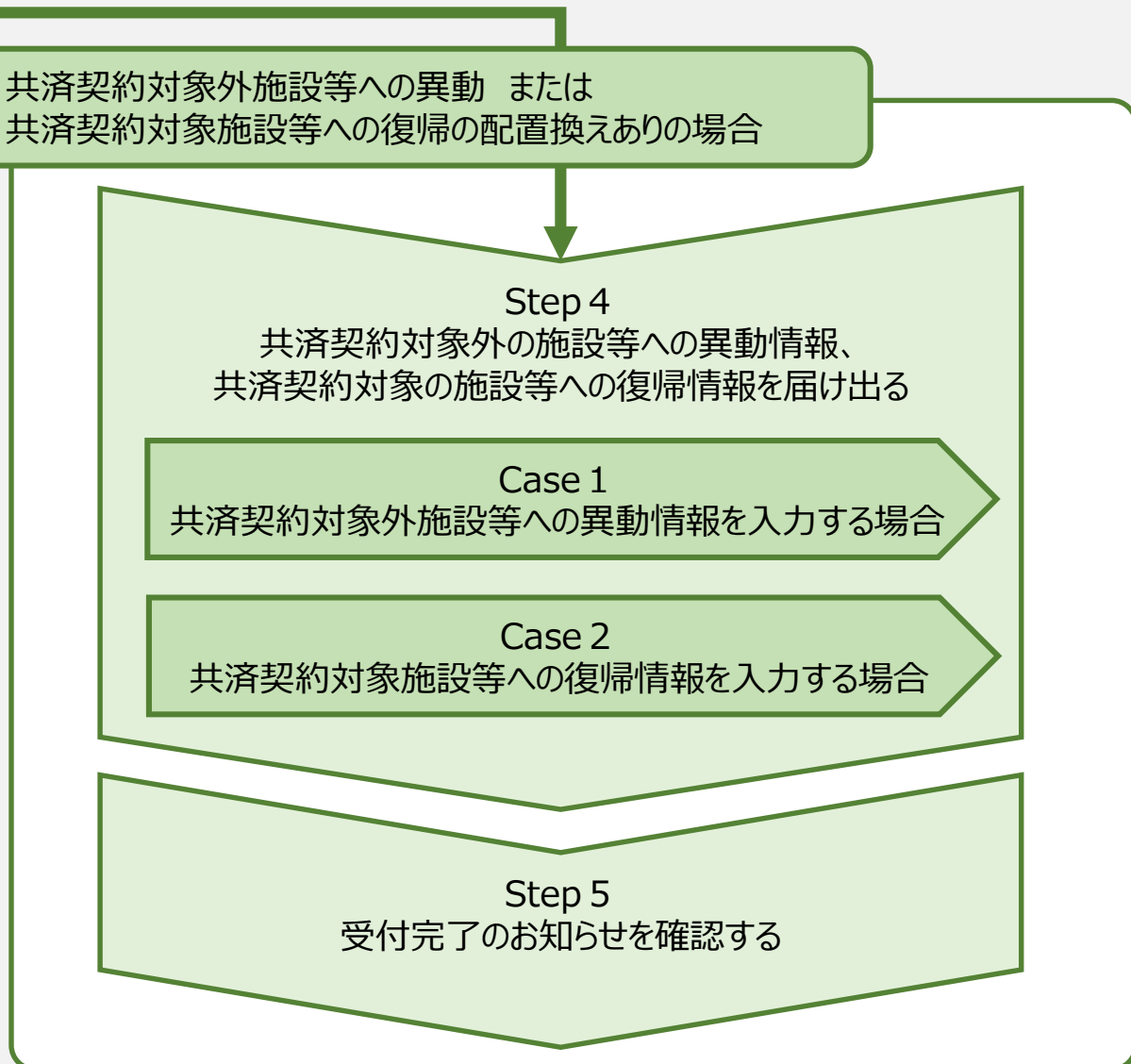

# Step 1. 配置換え登録手続きの定期案内メールを受領する

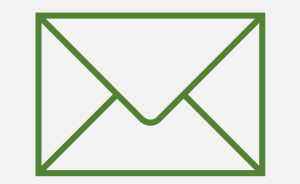

3

### 配置換え登録手続きの定期案内メールを受領する

# 配置換え登録手続きのため の定期案内メールの受領

機構より、配置換え登録手続きの定期案 内メールが送付されます。

登録が必要な場合、案内メールに記載 されているリンクから配置換え登録手続 きに進みます。

なお、配置換え登録手続きは、システム 画面の左上にあるメニューからも随時更 新を行うことができますので、ご利用くだ さい。

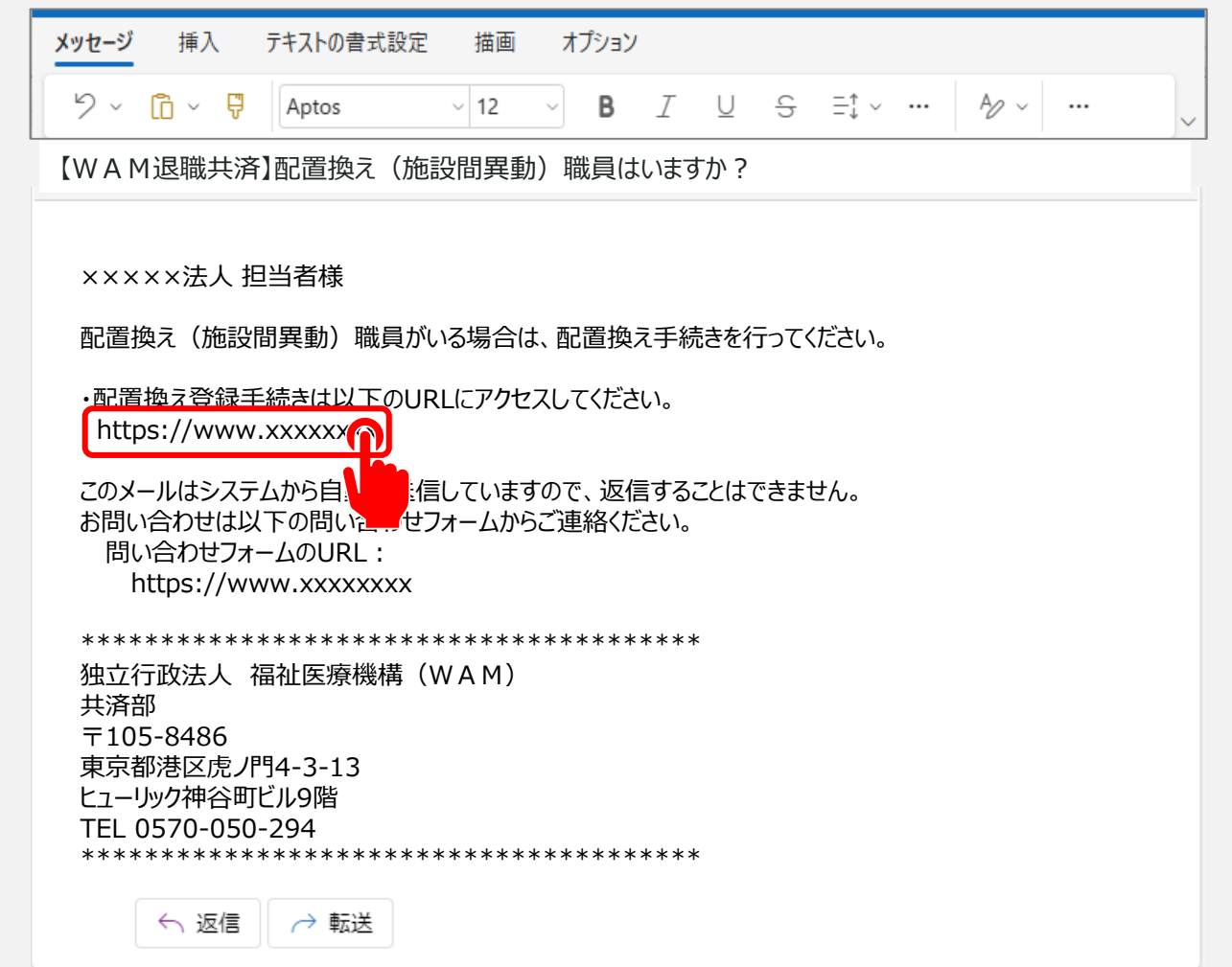

#### 配置換え登録手続きへ進む①

### システム画面から配置換え登録手続きに進む場合①

システム画面から配置換え登録手続きに進む場合、次の手順に沿って登録に進みます。

#### システム画面左上のサイドメニューボタンをクリックします。

| =<br>+         | 山田田 副立門<br>は済契約者  | ■■▲ 福祉医療<br>皆ホーム                 | i機構 追職手当                      | 共済システム                          |                                                                  | 000法人                     | 様 困ったときは                 |
|----------------|-------------------|----------------------------------|-------------------------------|---------------------------------|------------------------------------------------------------------|---------------------------|--------------------------|
| 非一的者<br>契約者 (  | 『ホーム<br>000000:OC | )O法人 <b>住所</b>                   | 00県0市0町                       | 1-2-3 <b>担当者</b>                | 共済 太郎 (sample@mail.co.jp)                                        |                           |                          |
| > 重要な<br>対応が必要 | お知らせ<br>東な手持 40   | (51 <b>1</b> -17                 |                               |                                 |                                                                  |                           |                          |
| LAURING MALIN  |                   |                                  |                               |                                 |                                                                  |                           |                          |
| 重要             | 進步                | 対応期日                             | 手続き名                          |                                 | 手続きお知らせ                                                          | 手続タイミング                   | 対応                       |
| 重要             | 進抄<br>未必理         | 対応期日<br>2025/01/01               | 手続き名<br>従業状況更新                | 【WAM退職共済】                       | 手続きお知らせ<br>職員の従業状況を最新の状況に更新してください                                | 手続タイミング                   | 対応<br>手続きへ 不要            |
| 重要             | 進捗<br>未処理<br>未処理  | 対応期日<br>2025/01/01<br>2025/01/01 | 手続き名       従業状況更新       職員の加入 | 【WAM退職共済】<br>【WAM退職共済】<br>いますか? | 手続きお知らせ<br>職員の従業状況を最新の状況に更新してください<br>新たに採用した正規職員もしくは雇用契約を更新した職員は | 手続タイミング       毎月       毎月 | 対応<br>手続きへ 不要<br>手続きへ 不要 |

#### 配置換え登録手続きへ進む②

# システム画面から配置換え登録手続きに進む場合②

表示された退職手当共済システムメ ニューから「配置換え情報の登録」を クリックします。

| 退職手当共済システムメニュー    |               | ×閉じる                  |
|-------------------|---------------|-----------------------|
| <b>Q</b> 照会する     | ▶ お手続き        |                       |
| 契約者情報             | ▲ 法人職員に係るお手続き | ■ 施設に係るお手続き           |
| 施設一覧              | 新規加入者の登録      | 新しく施設・事業を開始した場合の届出    |
| 法人職員一覧            | 従業状況の登録       | 施設の名称や住所の変更が発生した場合の届出 |
| 退職者状況一覧           | 配置換え情報の登録     | 施設種類を変更した場合の届出        |
| 🎝 法人担当者情報         | 本俸月額情報        | 施設を廃止した場合の届出          |
| 契約者・法人担当者情報の確認・変更 | - 退職した職員のお手続き | 🛄 その他のお手続き            |
| 代行者登録の設定          | ■ 掛金届に係るお手続き  | 契約者の名称や住所の変更が発生した場合の届 |
| ② お問い合わせ          | 掛金届の確認・提出     | 「俸給の調整額」の対象手当の登録      |
| チャットボットに質問する      | _             | パスワード変更               |
|                   |               |                       |

# Step 2. 登録方法を選択する

#### □□♀□ 独立行政法人福祉医療機構

#### 登録方法を選択する

### 配置換え登録手続き方法の選択

#### メールに記載されているリンク、またはシステムメニューをクリックすると、「登録方法選択」画面が

#### 表示されます。

|          | ■ 出升П 独立行政法人福祉医療機構 退職手当共済システム<br>登録方法選択 | 000法人 様 困ったときは [→                                |     |
|----------|-----------------------------------------|--------------------------------------------------|-----|
|          | 共済契約者ホーム / 登録方法選択                       |                                                  |     |
|          | 登録方法を選択して「次へ」ボタンを押してください。               | 1                                                |     |
|          | 登録方法を選択 【必須】                            | <ul> <li>● 自身で登録する</li> <li>● 代行依頼をする</li> </ul> |     |
|          |                                         |                                                  |     |
| 配置換え登録手約 | 続きを法人の共済事務担当                            | 当者が自ら実施する場合、①自                                   | 身で引 |

#### を選択します。

選択が完了したら、「②次へ」ボタンをクリックします。

# Step 3. 配置換え内容を登録する

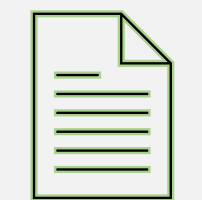

9

#### 配置換え内容を登録する①

# 配置換え対象の職員が在籍する施設の選択

「自身で登録する」を選択し、「次へ」ボタンをクリックすると、「職員一覧 配置換え登録」画面が 表示されます。

配置換え対象の職員が在籍する施設をプルダウンから選択します。

| □ □ □ □ □ □ □ □ □ □ □ □ □ □ □ □ □ □ □                                        | 000法人 様 困ったときは [→                                  |
|------------------------------------------------------------------------------|----------------------------------------------------|
| 共済契約者ホーム / 登録方法選択 / 職員一覧 配置換え登録 、                                            |                                                    |
| 0 @                                                                          |                                                    |
| 職員選択/配置換え入力 配置換え                                                             | R確認 登録完了                                           |
| 異動先の施設、異動日が同じ職員が複数いる場合には、複数の職員にチェックを入れて<br>施設を選択すると職員の登録内容が表示されます。<br>施設選択 ② | こいただくことで、一括で登録することができます。                           |
| 戻る                                                                           | 001:○○○施設<br>002:△△△施設<br>003:□□□施設<br>999:契約対象外施設 |

### 配置換え内容を登録する2

施設に在籍する職員の 一覧を確認

プルダウンから選択すると、施設に 在籍する職員の一覧が表示されま す。

①配置換えの対象となる職員の 選択欄にチェックを入れて、「②配 置換え入力」ボタンをクリックします。

◆ 異動先の施設、異動日が同じ職員が複 数存在する場合、対象となる複数の職 員に✓を入れることで、配置換え登録を 一括で行うことが可能です。

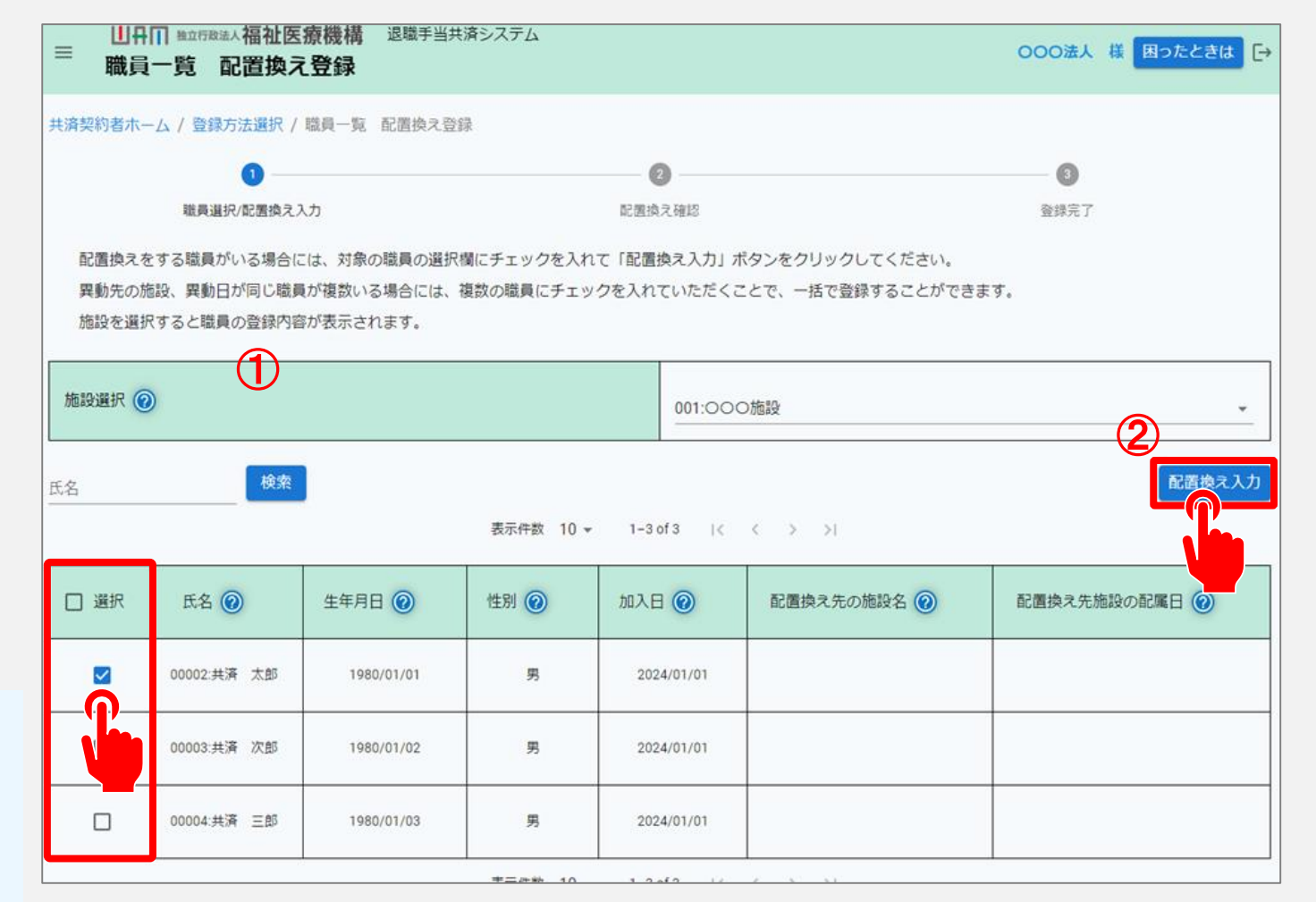

### 配置換え内容を登録する③

### 配置換え内容の登録

続いて、「配置換え内容入力」 画面が表示されますので、 ①配置換え先の施設を選択し、 ②配属日を入力します。

入力内容を確認し、「③登録」 ボタンをクリックします。

| ■ 出升П <sup>独立行政法人</sup> 福祉医療機構 退職手当<br>配置換え 内容入力     | 共済システム                     | 000法人 様 困ったときは 🕞 |
|------------------------------------------------------|----------------------------|------------------|
| 共済契約者ホーム / 登録方法選択 / 職員一覧 配置換える                       | 登録 / 配置換え 内容入力             |                  |
| 0                                                    | 0                          |                  |
| 職員選択/配置換え入力                                          | 配置換え確認                     | 登録完了             |
| 配置換えをする施設を選択し、配置換え先施設の配属<br>入力した内容を確認後、間違いが無ければ「登録」ボ | 日を入力してください。<br>タンを押してください。 |                  |
| 配置換え職員氏名 🔞                                           | 00002:共済 太                 | <b>注</b> 自5      |
| 配置換え元の施設名 🔞                                          | 001:000施設                  | ž                |
| 配置換え先の施設名 🕢                                          |                            |                  |
| 配置換え先施設の配属日 🔞                                        | 2 2025/02/0                |                  |
|                                                      | Es Br 3                    |                  |
|                                                      |                            |                  |

### 配置換え内容を登録する④

# 配置換え内容の確認を して登録

次に「職員一覧 配置換え登録」 画面が表示されますので、対象職 員の配置換え先の施設名および配 属日を確認し、「登録」ボタンをク リックします。

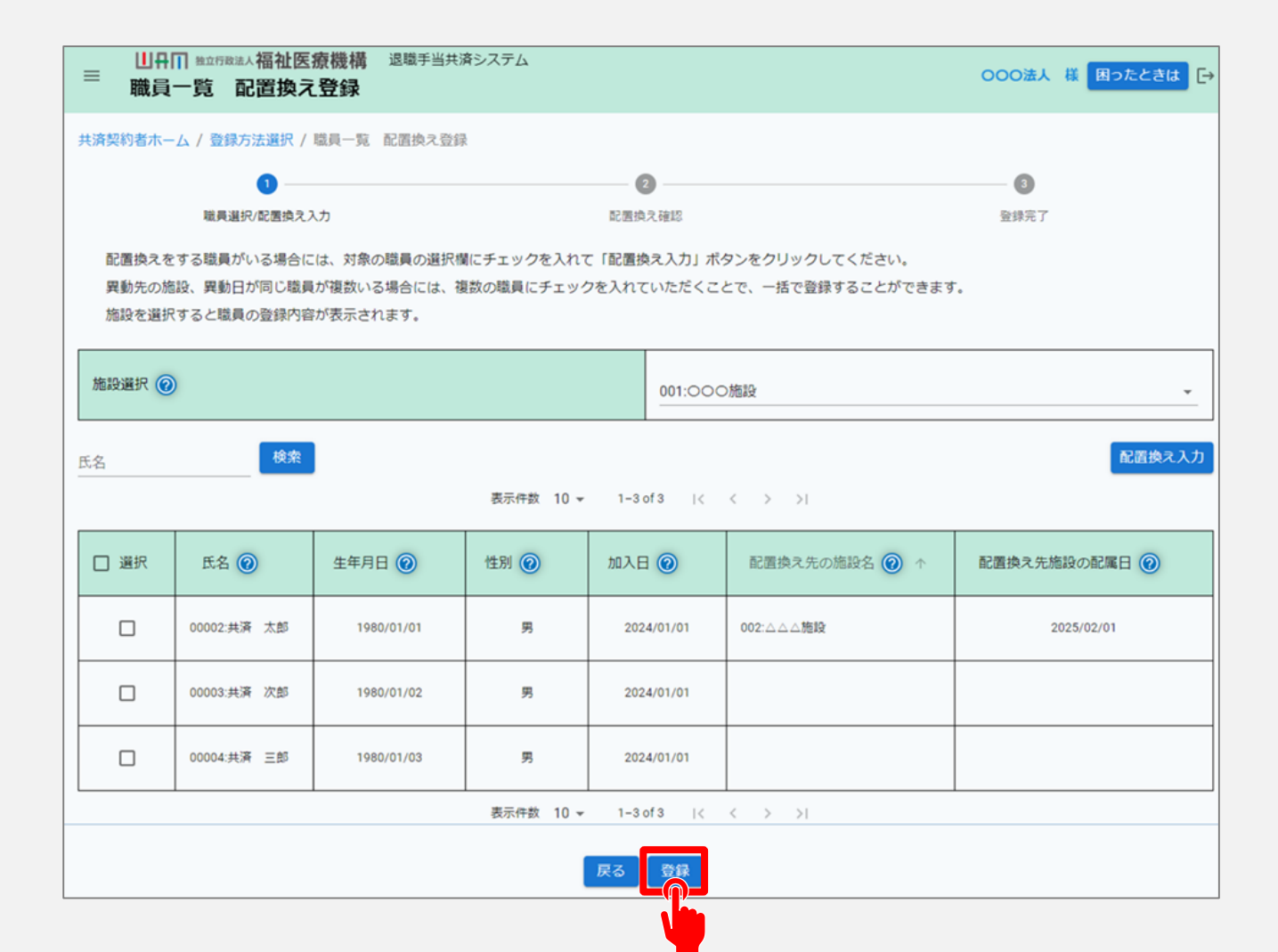

#### 配置換え内容を登録する。

### 配置換え内容を確認

最後に、「職員一覧 配置換え確認」画面にて、配置換えの内容を確認し、「はい」ボタンをク リックします。

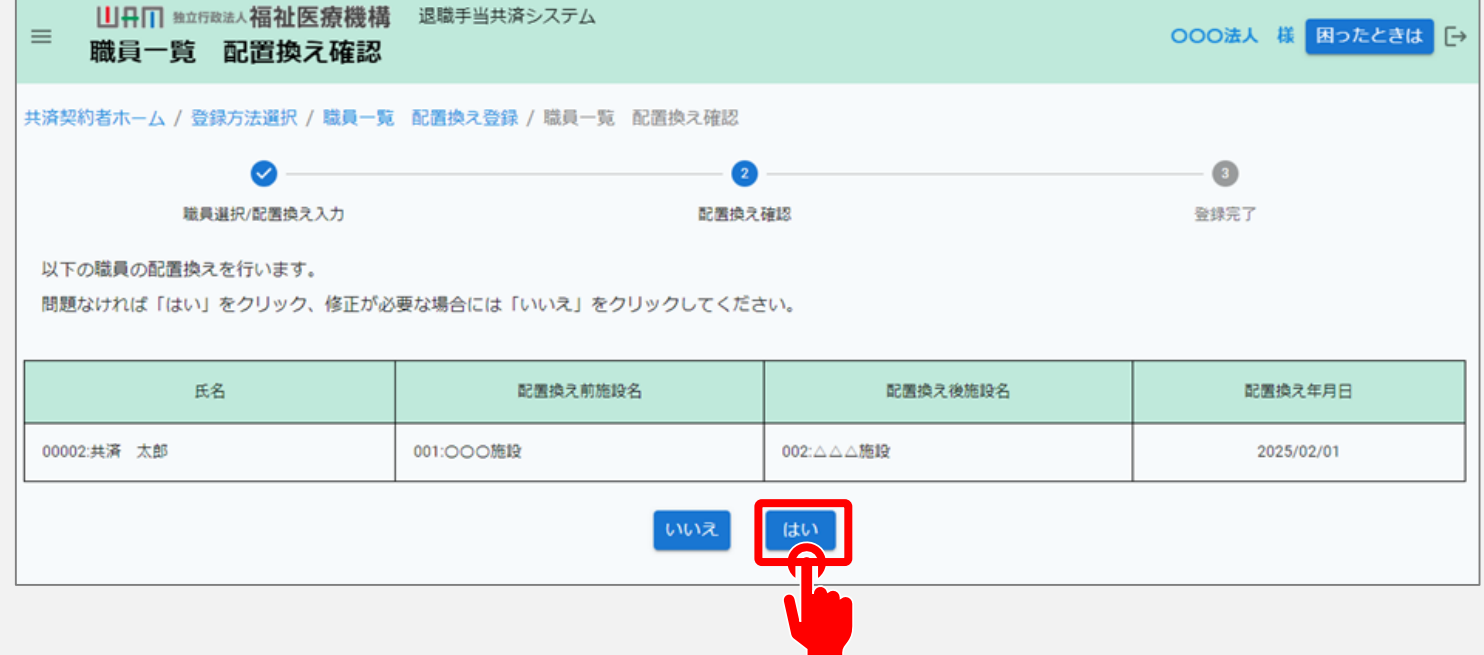

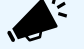

● 契約対象施設・事業内での配置換えの場合は、これにて手続きは完了となります。

# Step 4.共済契約対象外の施設等への異動情報、 共済契約対象の施設等への復帰情報を届け出る

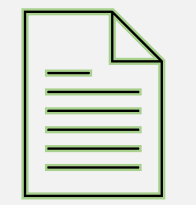

15

共済契約対象(外)施設等異動 対象者の一覧を表示する

# 共済契約対象(外)施設 等異動対象者の一覧を 表示

- 配置換えの登録を行った際に、次のいずれかに 該当する職員は、所定の情報を追加登録する 必要があります。
- 契約対象外施設等に異動した職員
- 契約対象施設等に復帰した職員

該当する職員は「共済契約対象(外)施設 等異動対象者一覧」画面に表示されますの で、必要事項を追加で入力します。

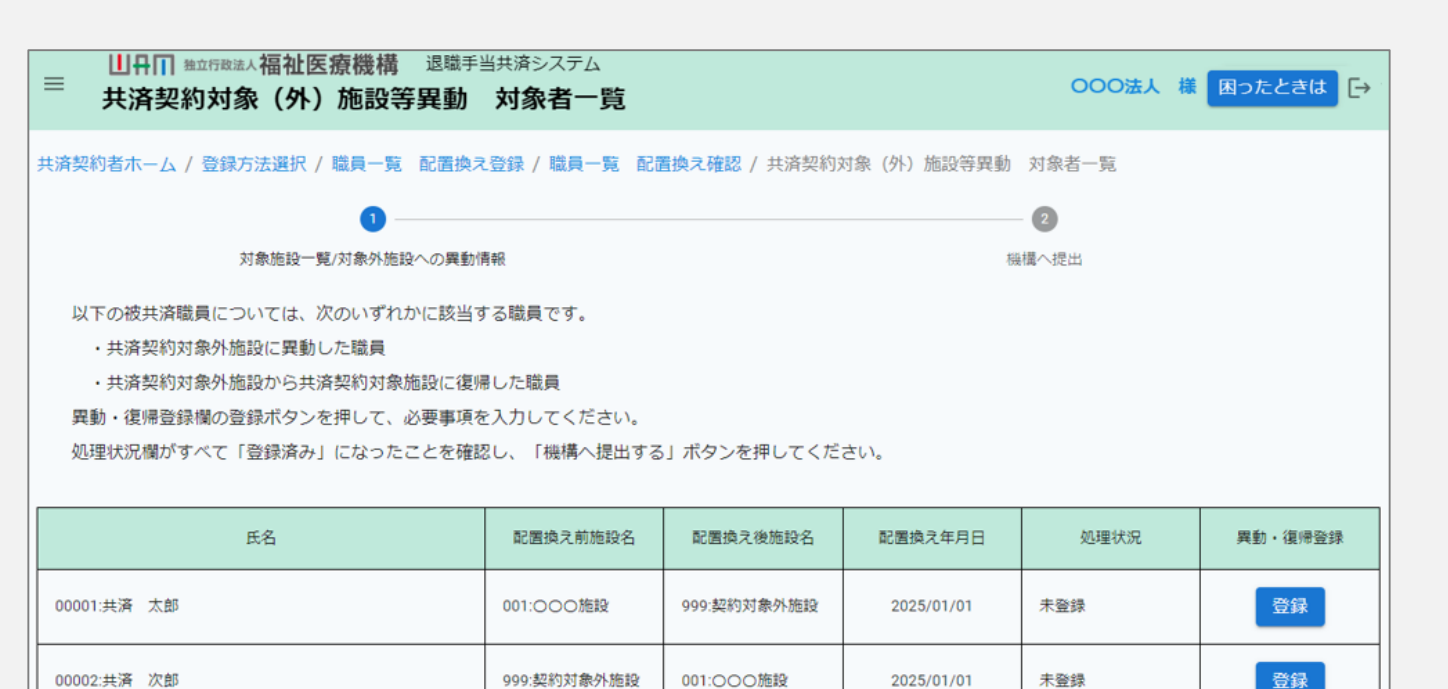

機構へ提出する

# Case 1.共済契約対象外施設等への異動情報を入力する場合

#### 共済契約対象外施設等への異動情報を入力する場合①

### 対象者一覧にて復帰対象者を確認

「共済契約対象(外)施設等異動対象者一覧」画面にて、共済契約対象外施設等に異動した職員の場合、配置換え後施設が「999:契約対象外施設」と表示されます。 該当の職員の行の「登録」ボタンをクリックします。

| 氏名          | 配置換え前施設名    | 配置換え後施設名    | 配置換え年月日    | 処理状況 | 異動・復帰登録 |
|-------------|-------------|-------------|------------|------|---------|
| 00001:共済 太郎 | 001:000施設   | 999:契約対象外施設 | 2025/01/01 | 未登録  | 登録      |
| 00002:共済 次郎 | 999:契約対象外施設 | 001:000施設   | 2025/01/01 | 未登録  |         |

# 共済契約対象外施設等への異動情報を入力する場合②

# 異動後の施設・従業状 況・6ヶ月の本俸月額を 登録

次に「共済契約対象外施設への異 動情報」画面が表示されますので、

1)異動後の施設
 2)異動前の従業状況
 3)本俸月額

を入力します。

入力後、画面下部にある「④登録」 ボタンをクリックします。

| UH(II) ######34/##25/254         0000法/ 部 (第2たときは)           共済契約対象外施設への異動情報         0000法/ 部 (第2たときは) |                   |            |       |      |    |    |     |          |             |                    |        |     |    |    |    |         |
|----------------------------------------------------------------------------------------------------|-------------------|------------|-------|------|----|----|-----|----------|-------------|--------------------|--------|-----|----|----|----|---------|
|                                                                                                    |                   |            |       |      |    |    |     |          |             |                    |        |     |    |    |    |         |
|                                                                                                    |                   |            |       |      |    |    |     |          |             |                    |        |     |    |    |    |         |
| 施設名【必須                                                                                                 | a) @              |            |       |      |    |    | G   | D        | 00          | 00施設               |        |     |    |    |    |         |
| 種類 (必須)                                                                                                | 0                 |            |       |      |    |    |     |          | 特別翁         | 護老人ホーム             |        |     |    |    |    | Ŧ       |
| 経営施設であることを確認できる遺類の体付 (参集) (2)                                                                          |                   |            |       |      |    |    |     |          | samp<br>ファ- | ole.pdf 盲<br>イルを測訳 |        |     |    |    |    |         |
| 異動年月日                                                                                                  |                   |            |       |      |    |    |     |          |             |                    |        |     |    |    |    |         |
| 共済契約対象                                                                                                 | 施設等最終在請年月日        | ∃ @        |       |      |    |    |     |          | 2024/1      | 2/31               |        |     |    |    |    |         |
| 従寨状況                                                                                                   |                   |            |       |      |    |    |     |          |             |                    |        |     |    |    |    |         |
|                                                                                                    | 15.47             |            |       |      |    |    | 202 | 24年度 ならな | STAR 0      |                    |        |     |    |    |    |         |
|                                                                                                    |                   | Ħ          | 4月    | 5月   | 6月 | 7月 | 8月  | 9月       |             | 10月                | 11月    | 12月 | 1月 | 2月 | 3月 |         |
| 福祉 太郎                                                                                                  | (2)               |            |       |      |    |    |     |          |             |                    |        |     |    |    |    | 育休確認·登録 |
|                                                                                                    |                   |            |       |      |    |    |     | ならない     | 川確定         |                    |        |     |    |    |    |         |
| 異動した月以前の                                                                                               | の6か月の本俸月額<br>年月   |            | 俸給表の騎 | (89) |    |    |     |          |             |                    | 俸給の調整額 | 0   |    |    |    |         |
|                                                                                                    |                   | $\bigcirc$ |       |      |    |    |     |          |             |                    |        |     |    |    |    |         |
|                                                                                                    | 2024 <b>4</b> 07H | 3          |       | 0 PJ |    |    |     |          |             |                    |        |     |    |    |    |         |
|                                                                                                    | 2024年08月          |            |       | 0 円  |    |    |     |          |             |                    |        |     |    |    |    |         |
|                                                                                                    | 2024年09月          |            |       | 0 円  |    |    |     |          | 0 [7]       |                    |        |     |    |    |    |         |
|                                                                                                    | 2024年10月          |            |       | 0 円  |    |    |     |          | 0 円         |                    |        |     |    |    |    |         |
| 2024#11月 0 [7]                                                                                         |                   |            |       |      |    |    |     |          | 0 19        |                    |        |     |    |    |    |         |
|                                                                                                    | 2024年12月          |            |       | 0 円  |    |    |     |          |             |                    |        | 0 円 |    |    |    |         |
|                                                                                                    |                   |            |       |      |    |    |     | 戻る       |             |                    |        |     |    |    |    |         |
|                                                                                                    |                   |            |       |      |    |    |     |          |             | 4                  |        |     |    |    |    |         |
|                                                                                                    |                   |            |       |      |    |    |     |          |             |                    |        |     |    |    |    |         |

#### 共済契約対象外施設等への異動情報を機構に提出する

# 異動情報を機構に提出

最後に、「共済契約対象(外)施 設等異動対象者一覧」画面にて、 処理状況欄がすべて「登録済み」に なったことを確認し、 「機構へ提出する」ボタンをクリックします。

※契約対象施設等へ復帰する職員がいる場合は、復帰情報の登録を先に行ってください。

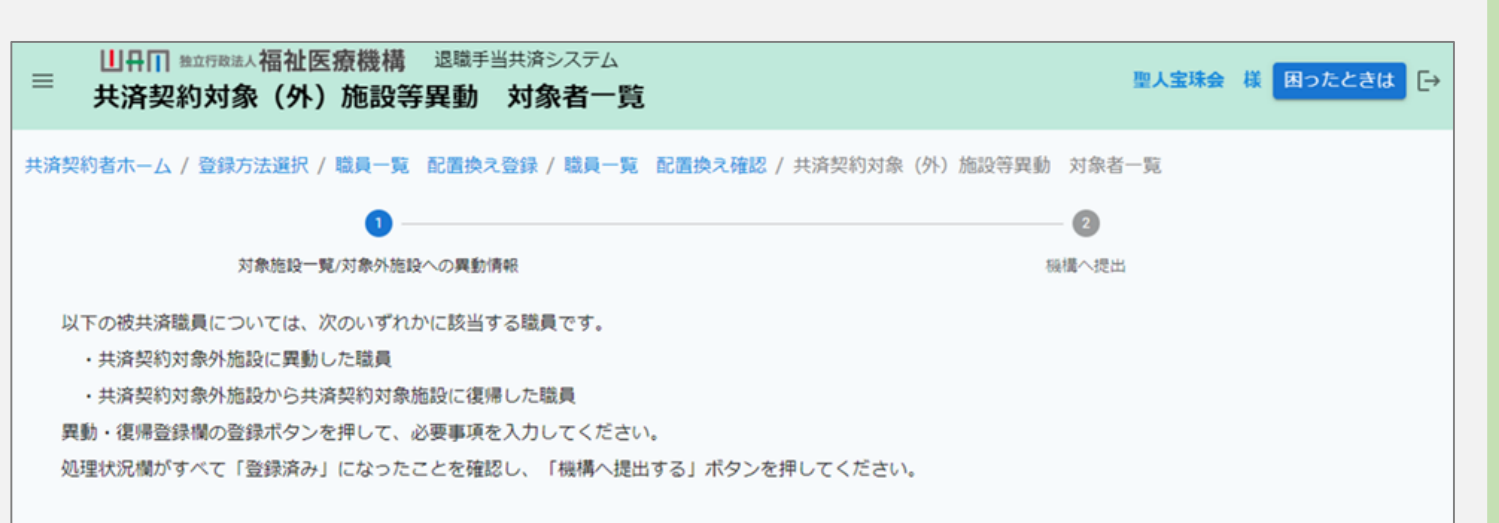

| 氏名          | 配置換え前施設名    | 配置換え後施設名    | 配置換え年月日    | 処理状況 | 異動・復帰登録 |  |  |  |  |
|-------------|-------------|-------------|------------|------|---------|--|--|--|--|
| 00001:共済 太郎 | 001:000施設   | 999:契約対象外施設 | 2025/01/01 | 登録済み | 登録      |  |  |  |  |
| 00002:共済 次郎 | 999:契約対象外施設 | 001:000施設   | 2025/01/01 | 登録済み | 登録      |  |  |  |  |
| 機構へ提出する     |             |             |            |      |         |  |  |  |  |
|             |             |             |            |      |         |  |  |  |  |

□□□□ 独立行政法人福祉医療機構

# Case 2.共済契約対象施設等への復帰情報を入力する場合

### 共済契約対象施設等への復帰情報を入力する場合①

# 対象者一覧にて復帰対象者を確認

「共済契約対象(外)施設等異動対象者一覧」画面にて、共済契約対象外施設等から 共済契約対象施設等に復帰した職員の場合、配置換え前施設が「999:契約対象外施設」 と表示されます。

該当の職員の行の「登録」ボタンをクリックします。

| 氏名          | 配置換え前施設名    | 配置換え後施設名    | 配置換え年月日    | 処理状況 | 異動・復帰登録 |
|-------------|-------------|-------------|------------|------|---------|
| 00001:共済 太郎 | 001:000施設   | 999:契約対象外施設 | 2025/01/01 | 未登録  | 登録      |
| 00002:共済 次郎 | 999:契約対象外施設 | 001:000施設   | 2025/01/01 | 未登録  | 登録      |

# 共済契約対象施設等への復帰情報を入力する場合②

# 復帰時の職種・本俸月額 を登録

次に、「共済契約対象施設への復帰 情報」画面が表示されますので、

①復帰時の職種

②本俸月額

を入力します。

入力後、画面下部にある「③登録」ボタン をクリックします。

| ■ 共済契約対象施設への                                                                  | <sup>豊備</sup> 過電手当共済システム<br><b>復帰情報</b> |            | 000法人 様 困ったときは 🗗 |  |  |  |  |  |  |
|-------------------------------------------------------------------------------|-----------------------------------------|------------|------------------|--|--|--|--|--|--|
| 共済契約者ホーム / 共済契約対象 (外) 施設等異動 対象者一覧 / 共済契約対象施設への復帰情報                            |                                         |            |                  |  |  |  |  |  |  |
|                                                                               |                                         |            |                  |  |  |  |  |  |  |
| 21990002 90299700025 00750109m 00105 1200<br>復帰時の繊維・本俸月額を入力して「登録」ボタンを押してください。 |                                         |            |                  |  |  |  |  |  |  |
| 職員傳報                                                                          |                                         |            |                  |  |  |  |  |  |  |
| 現具番号 🕢                                                                        | 職員氏名 🛞                                  | 職員名漢字 🔞    | 生年月日 🛞           |  |  |  |  |  |  |
| 00002                                                                         |                                         | 共済 次郎      | 1968/07/01       |  |  |  |  |  |  |
| 復帰した施設                                                                        |                                         |            |                  |  |  |  |  |  |  |
| 施設番号 🛞                                                                        |                                         | 001        |                  |  |  |  |  |  |  |
| 施設名 🛞                                                                         |                                         | 000施設      |                  |  |  |  |  |  |  |
| 種類 🛞                                                                          |                                         | 保育所        |                  |  |  |  |  |  |  |
| 異動/復帰年月日                                                                      |                                         |            |                  |  |  |  |  |  |  |
| 共濟契約対象外施設等異動年月日 🛞                                                             |                                         | 2024/01/01 |                  |  |  |  |  |  |  |
| 共濟契約対象施設等復帰年月日 🔞                                                              |                                         | 2025/01/01 |                  |  |  |  |  |  |  |
| 復帰時の職種・本俸月額                                                                   |                                         |            |                  |  |  |  |  |  |  |
| 職種 【必須】 🛞                                                                     | (1)                                     | 指導員        | *                |  |  |  |  |  |  |
| 復帰時の俸給表の額 【必須】 🔞                                                              | 2                                       | 300,000 円  |                  |  |  |  |  |  |  |
| 復帰時の俸給の調整額 【必須】 ⑧                                                             |                                         | 四 四        |                  |  |  |  |  |  |  |
|                                                                               | 戻る                                      | 3          |                  |  |  |  |  |  |  |
|                                                                               |                                         |            |                  |  |  |  |  |  |  |

#### 共済契約対象(外)施設等への異動・復帰情報を機構に提出する

# 異動・復帰情報を機構に提出

最後に、「共済契約対象(外)施 設等異動対象者一覧」画面にて、 処理状況欄がすべて「登録済み」に なったことを確認し、 「機構へ提出する」ボタンをクリックし ます。

| ■ 山丹Ⅲ №立行税法人福祉医療機構 退職手当共済システム<br>共済契約対象(外)施設等異動 対象者一覧         | 聖人宝珠会 様 困ったときは [ |  |  |  |  |  |  |
|---------------------------------------------------------------|------------------|--|--|--|--|--|--|
| 法済契約者ホーム / 登録方法選択 / 職員一覧 配置換え登録 / 職員一覧 配置換え確認 / 共済契約対象(外)施設等異 | 動 対象者一覧          |  |  |  |  |  |  |
| 0                                                             | - 0              |  |  |  |  |  |  |
| 対象施設一覧/対象外施設への異動情報                                            | 機構へ提出            |  |  |  |  |  |  |
| 以下の被共済職員については、次のいずれかに該当する職員です。                                |                  |  |  |  |  |  |  |
| ・共済契約対象外施設に異動した職員                                             |                  |  |  |  |  |  |  |
| ・共済契約対象外施設から共済契約対象施設に復帰した職員                                   |                  |  |  |  |  |  |  |
| 異動・復帰登録欄の登録ボタンを押して、必要事項を入力してください。                             |                  |  |  |  |  |  |  |
| 処理状況欄がすべて「登録済み」になったことを確認し、「機構へ提出する」ボタンを押してください。               |                  |  |  |  |  |  |  |
|                                                               |                  |  |  |  |  |  |  |

| 氏名          | 配置換え前施設名    | 配置換え後施設名    | 配置換え年月日    | 処理状況 | 異動・復帰登録 |  |  |  |  |
|-------------|-------------|-------------|------------|------|---------|--|--|--|--|
| 00001:共済 太郎 | 001:000施設   | 999:契約対象外施設 | 2025/01/01 | 登録済み | 登録      |  |  |  |  |
| 00002:共済 次郎 | 999:契約対象外施設 | 001:000施設   | 2025/01/01 | 登録済み | 登録      |  |  |  |  |
| 機構へ提出する     |             |             |            |      |         |  |  |  |  |
|             |             |             |            |      |         |  |  |  |  |

#### 配置換え登録手続きが完了しました

#### 手続き完了

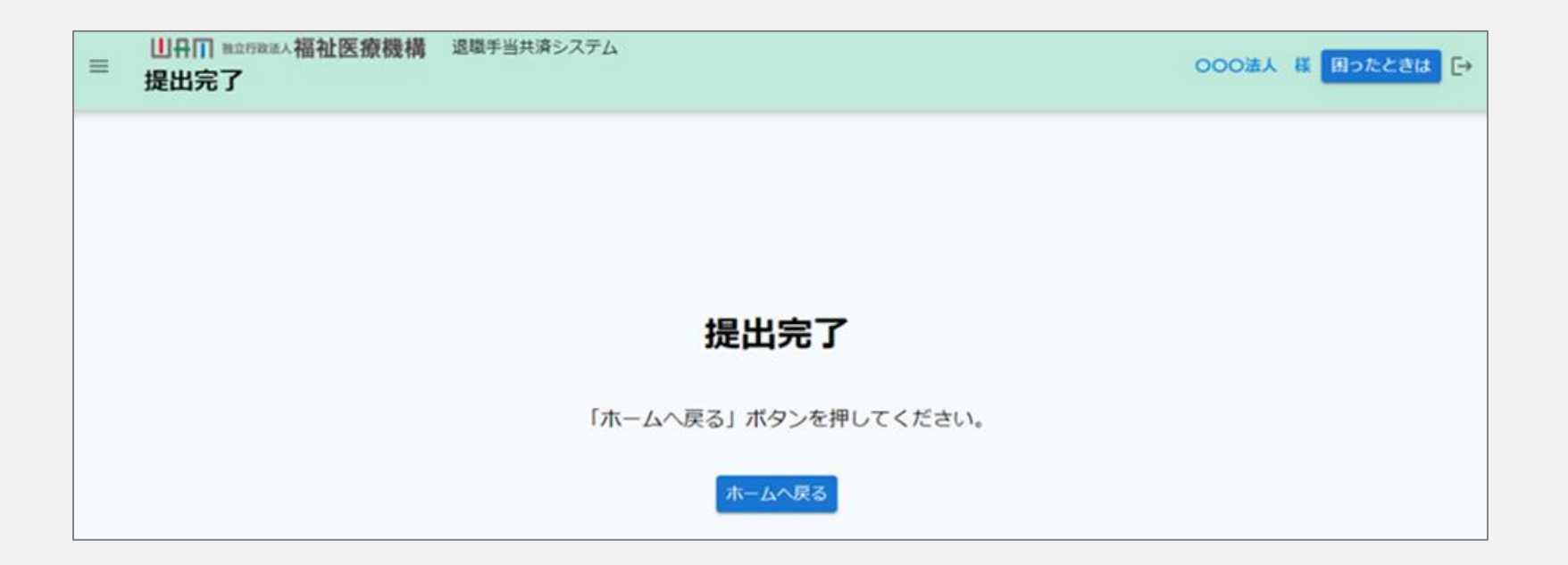

#### お疲れ様でした。

#### これにて配置換え登録手続きは完了となります。

□□♀□ 独立行政法人福祉医療機構

# Step 5. 受付完了のお知らせを確認する

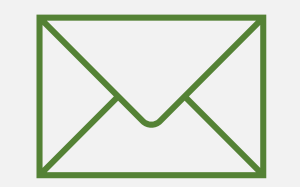

26

# 受付完了のお知らせを確認する

# 受付完了メールの受領

#### 配置換え登録手続きが完了すると、 機構から受付完了メールが送付されます。

### ▲ 契約対象外施設等に在籍している職員が 契約対象外施設等に在籍できる期間は 最長5年間となります。 5年以内に契約対象施設等に復帰する予 定がない場合、もしくは、5年を経過した場 合には退職の手続きが必要となります。

| メッセージ | 挿入    | テキストの書式設定 | 描画   | 1 | プション |   |   |   |                                       |          |       |
|-------|-------|-----------|------|---|------|---|---|---|---------------------------------------|----------|-------|
| 5~    | Č ~ ₽ | Aptos     | ~ 12 | ~ | в    | I | U | 5 | $\equiv^{\uparrow}_{\downarrow} \sim$ | <br>A∕ ~ | <br>~ |

【WAM退職共済】配置換えの登録を受付けました

×××××法人 担当者様

#### 配置換えの登録を受付けました。

このメールはシステムから自動で送信していますので、返信することはできません。 お問い合わせは以下の問い合わせフォームからご連絡ください。 問い合わせフォームのURL: https://www.xxxxxxx

# 配置換え登録手続き動画マニュアルは 以上となります